# https://labourinsure.com/

# เมนูเข้าสู่ระบบ / รีเซตรหัสผ่าน

กรณีต้องการเข้าสู่ระบบ : เลือกเมนู "เข้าสู่ระบบ" โดยระบุเลขประจำตัวประชาชน / นิติบุคคล 13 หลัก และกรอกรหัสผ่าน คลิกปุ่ม "เข้าสู่ระบบ"

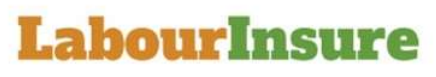

#### ยินดีต้อนรับ

| เลขประจำตัวประชาชน/นิติบุคคล | •            |
|------------------------------|--------------|
| รหัสผ่าน                     | P            |
|                              | ลืมรหัสผ่าน? |
| เข้าสู่ระบบ                  |              |

ยังไม่มีบัญชี?

ลงทะเบียนเลย

วิธีการลงทะเบียน (ดาวน์โหลด)

กรณีลืมรหัสผ่าน :

ขั้นตอนที่ 1 คลิกปุ่ม "ลืมรหัสผ่าน"

| เลขประจำตัวประชาชน/นิติบุคคล              |              |
|-------------------------------------------|--------------|
|                                           |              |
| รหัสผ่าน                                  | ۶            |
|                                           | ลืมรหัสผ่าน? |
| เข้าสู่ระบบ                               |              |
| ยังไม่มีบัญชี?                            |              |
| ลงทะเบียนเลย                              |              |
| วิธีการลงทะเบียน <mark>(ดาวน์โหลด)</mark> |              |
|                                           |              |

## ขั้นตอนที่ 2 :

กรุณาระบุ "อีเมล" ที่ผุ้ใช้งานได้ลงทะเบียนไว้ เพื่อรีเซตรหัสผ่าน

| 🔑 ลืมรหัสผ่าน                   |  |
|---------------------------------|--|
| ระบุอเมลทจะสง รหสการ กูคนรหสผาน |  |
| Email                           |  |
| ดำเนินการ                       |  |
| กลับหน้าเข้าสู่ระบบ             |  |
|                                 |  |
|                                 |  |
|                                 |  |

\_

## ขั้นตอนที่ 3 :

ระบบจะ "ส่งอีเมล" ไปยังอีเมลที่ท่านได้ลงทะเบียนไว้ กรุณาตรวจสอบอีเมลของท่าน

| ระบบได้ส่งอีเมล์เพื่อกู้คืนรหัสผ่านแล้ว โปรดตรวจสอบอีเมล์ที่ลงทะเบียน<br>ไว้          | ระบบได้ส่งอีเมล์เพื่อกู้คืนรหัสผ่านแล้ว โปรดตรวจสอบอีเมล์ที่ลงทะเบียน<br>ไว้      | ระบบได้ส่งอีเมล์เพื่อกู้คืนรหัสผ่านแล้ว ไปรดตรวจสอบอีเมล์ที่ลงทะเบียน<br>ไว้ | การกู้คืนรหัสผ่านสำเร็จ                                                     | × |
|---------------------------------------------------------------------------------------|-----------------------------------------------------------------------------------|------------------------------------------------------------------------------|-----------------------------------------------------------------------------|---|
| Do                                                                                    | Do                                                                                |                                                                              | ระบบได้ส่งอีเมล์เพื่อกู้คืนรหัสผ่านแล้ว โปรดตรวจสอบอีเมล์ที่ลงทะเบีย<br>ไว้ | u |
| statiu Australia<br>Antoine<br>Antoine<br>Antoine<br>Australia<br>Australia profileat | station P<br>Basiner<br>Algerer<br>Algerer<br>Algererer<br>Stationer              | aladina<br>Andreas<br>Andreas<br>Andreas<br>Andreas                          | ปิด                                                                         |   |
| Andrew<br>Andrew<br>Andrew<br>Andrewan                                                | Restanted<br>alufarer<br>anditional<br>secondares<br>* Managementation providence | Restants<br>Algerer<br>Ashibitegit<br>secolarum<br>Managan                   | sinis P                                                                     |   |
| didove<br>exhibitogit<br>executioner<br>* Mensennikes (prodinant)                     | dirdjener<br>defizitionsf<br>seccilences<br>* Managementer providence             | disferen<br>delationst<br>encoderant<br>* Managementer profilemen            |                                                                             |   |
| enhäldinger<br>anneilensan<br>• Mersanneilen (anneilense)                             | entilities<br>entilities<br>• Montenentilies (entilities)                         | entilding#*<br>execclement<br>• Manazamustime (proplimant)                   | al algerman                                                                 |   |
| · Managementers (groutbase)                                                           | - Merszenedes prodient                                                            | - Mersennellen (mollenn)                                                     | exhibitry@?                                                                 |   |
| <ul> <li>Mensauroleu (mulleat)</li> </ul>                                             | - Marsaran olas (accellenas)                                                      | - Marsuran olas provinces                                                    | anti-disease                                                                |   |
|                                                                                       |                                                                                   |                                                                              | · Marsaun ales (modisan)                                                    |   |
|                                                                                       |                                                                                   |                                                                              |                                                                             |   |

#### ขั้นตอนที่ 4 :

กรุณาตรวจสอบอีเมลเพื่อรีเซตรหัสผ่าน

| หลัก           | 🔊 โปรโมขัน                                                                                                    | <b>2</b> โซเซียล |       |
|----------------|----------------------------------------------------------------------------------------------------|------------------|-------|
| ☆ LabourInsure | LabourInsure : Reset Password - Labourinsure ได้ทำการส่งรหัสผ่านใหม่ให้กับท่าน คือ 9826 ท่านสามารถแก้ไขรหัสผ่านใหม่ได้ โดยไปที่ระบบ เมนู โปรไฟล์ โปรดเก็บรั |                  | 15:01 |

#### ขั้นตอนที่ 5 :

กรุณานำ "รหัสผ่าน" ที่ท่านได้รับไปกรอกที่หน้า "เข้าสู่ระบบ" เพื่อเข้าสู่ระบบ

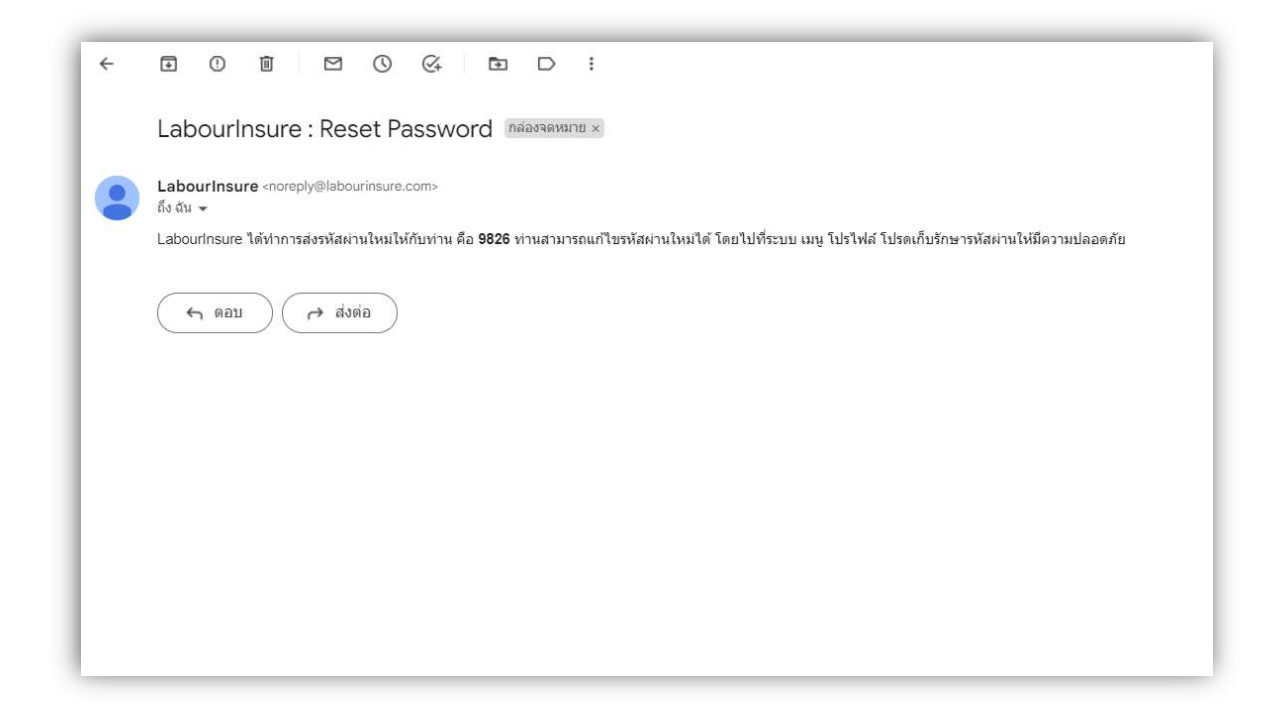